## Changing a Billing Address on an Existing Order

- 1. Log in to Sales.
- 2. Select Maintenance. (Image 1)

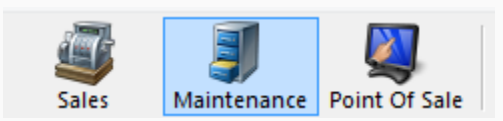

Image 1

3. Search for the customer by entering the **Order** # or the customer's **Last Name**. Then, click the appropriate green check mark. (Image 2)

| Order #   |                                 | <b>√</b> |
|-----------|---------------------------------|----------|
| Last Name |                                 | <b></b>  |
|           | <ul> <li>Exact Match</li> </ul> |          |

Image 2

4. Double-click the correct order to bring up order contents on the **Item Summary** page. (Image 3)

| Order #<br>Last Name<br>Customer #<br>Document # | V Exact Match | Last orders for Agle Admin - Regit v<br>Last orders you sold or maintained<br>Barcode (All) v<br>Member # List orders for an event | ***           |                 |               |       |                    |          |
|--------------------------------------------------|---------------|----------------------------------------------------------------------------------------------------|---------------|-----------------|---------------|-------|--------------------|----------|
| Name                                             | Order #       | Order Date                                                                                                    | Org           | Buyer Type      | City          | State | Changed            | User     |
| Agile, DeeDee                                    | 76579         | 6/16/2015 4:09 PM                                                                                                    | Agile Theatre | AMS - BoxOffice | HERMITAGE     | TN    | 6/16/2015 4:09 PM  | sa       |
| Agile, Bill                                      | 76576         | 6/16/2015 1:29 PM                                                                                                    | Agile Theatre | AMS - BoxOffice | HERMITAGE     | TN    | 6/16/2015 1:41 PM  | sa       |
| Agile, DeeDee                                    | 76561         | 6/15/2015 10:04 AM                                                                                                    | Agile Theatre | AMS - BoxOffice | HERMITAGE     | TN    | 6/15/2015 10:56 AM | sa       |
| Agile, DeeDee                                    | 76560         | 6/11/2015 12:43 PM                                                                                                    | Agile Theatre | AMS - BoxOffice | HERMITAGE     | TN    | 6/12/2015 3:34 PM  | sa       |
| Agile, Mary                                      | 76461         | 5/7/2015 10:13 AM                                                                                                    | Agile Theatre | AMS - BoxOffice | Hermitage     | TN    | 6/12/2015 11:38 AM | sa       |
| Agile, Joe                                       | 76559         | 6/9/2015 2:14 PM                                                                                                    | Agile Theatre | Web - Advanced  | Hermitage     | TN    | 6/9/2015 2:16 PM   | agileweb |
| Agile, Joe                                       | 76552         | 6/4/2015 11:02 AM                                                                                                    | Agile Theatre | Web - Advanced  | Hermitage     | TN    | 6/4/2015 11:05 AM  | agileweb |
| Agile, Joe                                       | 76520         | 5/22/2015 12:18 PM                                                                                                    | Agile Travel  | Web - Retail    | Hermitage     | TN    | 5/22/2015 12:20 PM | agileweb |
| Agile, Joe                                       | 76518         | 5/22/2015 11:09 AM                                                                                                    | Agile Travel  | Web - Retail    | Hemitage      | TN    | 5/22/2015 11:10 AM | agileweb |
| Agile, Joe                                       | 76501         | 5/20/2015 3:54 PM                                                                                                    | Agile Travel  | Web - Retail    | Hermitage     | TN    | 5/20/2015 3:56 PM  | agileweb |
| Agile, Joe                                       | 76500         | 5/20/2015 3:52 PM                                                                                                    | Agile Travel  | Web - Retail    | Hermitage     | TN    | 5/20/2015 3:52 PM  | agileweb |
| Agile, Joe                                       | 76498         | 5/18/2015 3:25 PM                                                                                                    | Agile Club    | Web - Retail    | Hermitage     | TN    | 5/18/2015 3:33 PM  | agileweb |
| Agile, Joe                                       | 76497         | 5/18/2015 3:23 PM                                                                                                    | Agile Club    | AMS - Baxoffice | Hemitage      | TN    | 5/18/2015 3:24 PM  | sa       |
| Agile, Joe                                       | 76480         | 5/18/2015 12:48 PM                                                                                                    | Agile Club    | Web - Retail    | Hermitage     | TN    | 5/18/2015 12:52 PM | agileweb |
| Agile, Joe                                       | 76462         | 5/11/2015 4:08 PM                                                                                                    | Agile Theatre | Web - Advanced  | Hemitage      | TN    | 5/11/2015 4:11 PM  | agileweb |
| Agile, Mary                                      | 76455         | 5/5/2015 11:57 AM                                                                                                    | Agile Theatre | AMS - BoxOffice | ** No City ** | -     | 5/5/2015 11:58 AM  | sa       |
| Agile, Joe                                       | 76446         | 4/23/2015 8:59 AM                                                                                                    | Agile Theatre | Web - Advanced  | Hemitage      | TN    | 4/23/2015 9:04 AM  | sa       |
| Agile, Joe                                       | 76435         | 4/21/2015 10:56 AM                                                                                                    | Agile Theatre | AMS - BaxOffice | Hemitage      | TN    | 4/21/2015 11:01 AM | sa       |
| Agile, Joe                                       | 76434         | 4/21/2015 10:33 AM                                                                                                    | Agile Theatre | AMS - BoxOffice | Hemitage      | TN    | 4/21/2015 10:55 AM | sa       |
| Agile, Joe                                       | 76431         | 4/21/2015 8:44 AM                                                                                                    | Agile Sports  | AMS - Advanced  | Hermitage     | TN    | 4/21/2015 8:45 AM  | sa       |
|                                                  |               |                                                                                                    |               |                 |               |       |                    |          |

Image 3

| 1 🐉 Customer #: 23640                   |                     |                                         |                   |        |             |                        |          |             |                    |           |
|-----------------------------------------|---------------------|-----------------------------------------|-------------------|--------|-------------|------------------------|----------|-------------|--------------------|-----------|
| Rilling Address                         |                     | Shinnin                                 | a Address         |        |             |                        |          | Credit      | Info               |           |
| Many Anile                              |                     | Mary A                                  | aile              |        |             |                        |          | Credit      | Limit              | \$0.00    |
| 4124 Central Pike                       |                     | 4124 C                                  | entral Pike       |        |             |                        |          | Availa      | ble Credit:        | \$0.00    |
| ~                                       |                     |                                         |                   |        |             |                        |          | Accou       | int Balance:       | \$0.00    |
| Hermitage, TN 37076                     |                     | Hermit                                  | age, TN 37076     |        |             |                        |          | Deferr      | red Balance:       | \$0.00    |
| tem Summary                             |                     |                                         |                   |        |             |                        |          |             |                    |           |
| EventName                               | Event Time          | Venue                                   | Price             | Fee    | Service Fee | Delivery               | Sold For | Transaction | Fulfilled          |           |
| 🗏 🔜 Bride Flight                        | 9/18/2015 1:45 PM   | Central Pike Cinema                     |                   |        |             | E-Delivery - No Charge |          |             |                    |           |
| 2 General Admission - General Admission |                     |                                         |                   |        |             |                        |          |             |                    |           |
| Student / Senior Ticket                 |                     |                                         | \$8.00            | \$0.00 | \$0.00      |                        |          | 78147       | 6/12/2015 11:38 AM |           |
| Ticket                                  |                     |                                         | \$10.00           | \$0.00 | \$0.00      |                        |          | 78147       | 6/12/2015 11:38 AM |           |
|                                         |                     |                                         | 0.000             | 00.00  | 00.00       |                        |          |             | 012201011.00144    |           |
| Delivery Fee                            | Delivery Price Type |                                         | Delivery Fee      | •      |             |                        |          | Transaction | 1                  |           |
| E-Delivery                              | No Charge           |                                         | \$0.00            |        |             |                        |          | 78263       |                    |           |
| Will Call                               | No Charge           |                                         | <del>\$0.00</del> |        |             |                        |          | 78147       |                    |           |
|                                         |                     |                                         |                   |        |             |                        |          |             |                    |           |
|                                         |                     |                                         |                   |        |             |                        |          |             |                    |           |
|                                         |                     |                                         |                   |        |             |                        |          |             |                    |           |
|                                         |                     |                                         |                   |        |             |                        |          |             |                    |           |
|                                         |                     |                                         |                   |        |             |                        |          |             |                    |           |
|                                         |                     |                                         |                   |        |             |                        |          |             |                    |           |
|                                         |                     |                                         |                   |        |             |                        |          |             |                    |           |
|                                         |                     |                                         |                   |        |             |                        |          |             |                    |           |
|                                         |                     |                                         |                   |        |             |                        |          |             |                    |           |
|                                         |                     |                                         |                   |        |             |                        |          |             |                    |           |
|                                         |                     |                                         |                   |        |             |                        |          |             |                    |           |
|                                         |                     |                                         |                   |        |             |                        |          |             |                    |           |
|                                         |                     |                                         |                   |        |             |                        |          |             |                    |           |
|                                         |                     |                                         |                   |        |             |                        |          |             |                    |           |
|                                         |                     |                                         |                   |        |             |                        |          |             |                    |           |
|                                         |                     |                                         |                   |        |             |                        |          |             |                    |           |
|                                         |                     |                                         |                   |        |             |                        |          |             |                    |           |
|                                         |                     |                                         |                   |        |             |                        |          |             |                    |           |
|                                         |                     |                                         |                   |        |             |                        |          |             |                    |           |
|                                         |                     |                                         |                   |        |             |                        |          |             |                    |           |
|                                         |                     |                                         |                   |        |             |                        |          |             |                    |           |
| 🖌 n 📑 🕇 🖂 🗟 🖨 坐 🕾 🕾                     |                     | 1 1 1 1 1 1 1 1 1 1 1 1 1 1 1 1 1 1 1 1 |                   | 2 62   | C. ()       |                        |          |             |                    | Proceed > |
|                                         |                     | 1                                       | 1                 | 0-0    | 47 W        |                        |          |             |                    |           |
| Image 1                                 |                     |                                         |                   |        |             |                        |          |             |                    |           |
| IIIIaye 4                               |                     |                                         |                   |        |             |                        |          |             |                    |           |

5. Once in the **Item Summary**, click the **Billing Address** at the top of the page. (Image 4)

6. The Address window will appear. (Image 5)

| A Address         |                   | >      |
|-------------------|-------------------|--------|
| General Notes     |                   |        |
| 4124 Central Pike |                   | ~      |
| Country           | United States     | $\sim$ |
| Address 1         | 4124 Central Pike |        |
| Address 2         |                   |        |
| City              | Hermitage         |        |
| State / Province  | Tennessee 🗸 🗸     |        |
| Zip               | 37076             |        |
|                   |                   |        |
|                   | ОК                | Cancel |

Image 5

7. From the drop-down menu, select either an address already in the system or Add a New Address to input a new billing address. Once the billing address has been changed, click OK. (Image 6)

| Address           |               |        |
|-------------------|---------------|--------|
| General Notes     |               |        |
| 4124 Central Pike |               | ~      |
| (Add New Address) |               |        |
| 4124 Central Pike |               | _      |
| Address 2         |               |        |
| City              | Hermitage     |        |
| State / Province  | Tennessee 🗸 🗸 |        |
| Zip               | 37076         |        |
|                   |               |        |
|                   | ОК            | Cancel |

## Image 6

8. You will be taken back to the **Item Summary** page. Click **Proceed.** (Image 7)

| Customer #: 23640                           |                     |                    |                   |        |              |                       |          |       |                   |           |
|---------------------------------------------|---------------------|--------------------|-------------------|--------|--------------|-----------------------|----------|-------|-------------------|-----------|
| Billing Address                             |                     | Ship               | oping Address     |        |              |                       |          |       | Credit Info       |           |
| Mary Agile                                  |                     | Mar                | ry Agile          |        |              |                       |          |       | Credit Limit:     | \$0.00    |
| 1313 Mockingbird Dr.                        |                     | 412                | 4 Central Pike    |        |              |                       |          |       | Available Credit: | \$0.00    |
| -                                           |                     |                    |                   |        |              |                       |          |       | Account Balance:  | \$0.00    |
| HERMITAGE, TN 37076                         |                     | Her                | rmitage, TN 37076 |        |              |                       |          |       | Deferred Balance: | \$0.00    |
| tem Summary                                 |                     |                    |                   |        |              |                       |          |       |                   |           |
| Event Name                                  | EventTime           | Venue              | Price             | Fee    | Service Fee  | Delivery              | Sold For | Trans | action Fulfilled  |           |
| Bill Cunningham New York                    | 9/15/2015 7:15 AM   | Central Pike Ciner | ma                |        |              | Will Call - No Charge |          |       |                   |           |
| 🖃 🗌 2 General Admission - General Admission |                     |                    |                   |        |              |                       |          |       |                   |           |
| Ticket                                      |                     |                    | \$10.00           | \$0.00 | \$0.00       |                       |          | 88277 |                   |           |
| Ticket                                      |                     |                    | \$10.00           | \$0.00 | \$0.00       |                       |          | 88277 |                   |           |
|                                             |                     |                    |                   |        |              |                       |          |       |                   |           |
| Delivery Fee                                | Delivery Price Type | •                  | Delivery Fee      |        |              |                       |          | Trans | action            |           |
| Will Call                                   | No Charge           |                    | \$0.00            |        |              |                       |          | 88277 |                   |           |
|                                             |                     |                    |                   |        |              |                       |          |       |                   |           |
| 🖌 o 🛟 🗗 🧠 🎯 🖗 🗶 🎕 🗧                         | 38090               |                    | <b>%</b> qqq      | 8      | <b>% (</b> ) |                       |          |       |                   | Proceed > |
| mage 7                                      |                     |                    |                   |        |              |                       |          |       |                   |           |

8. You will be taken to the Payment screen. Click Finalize to save the changes to the Billing Address. (Image 8)

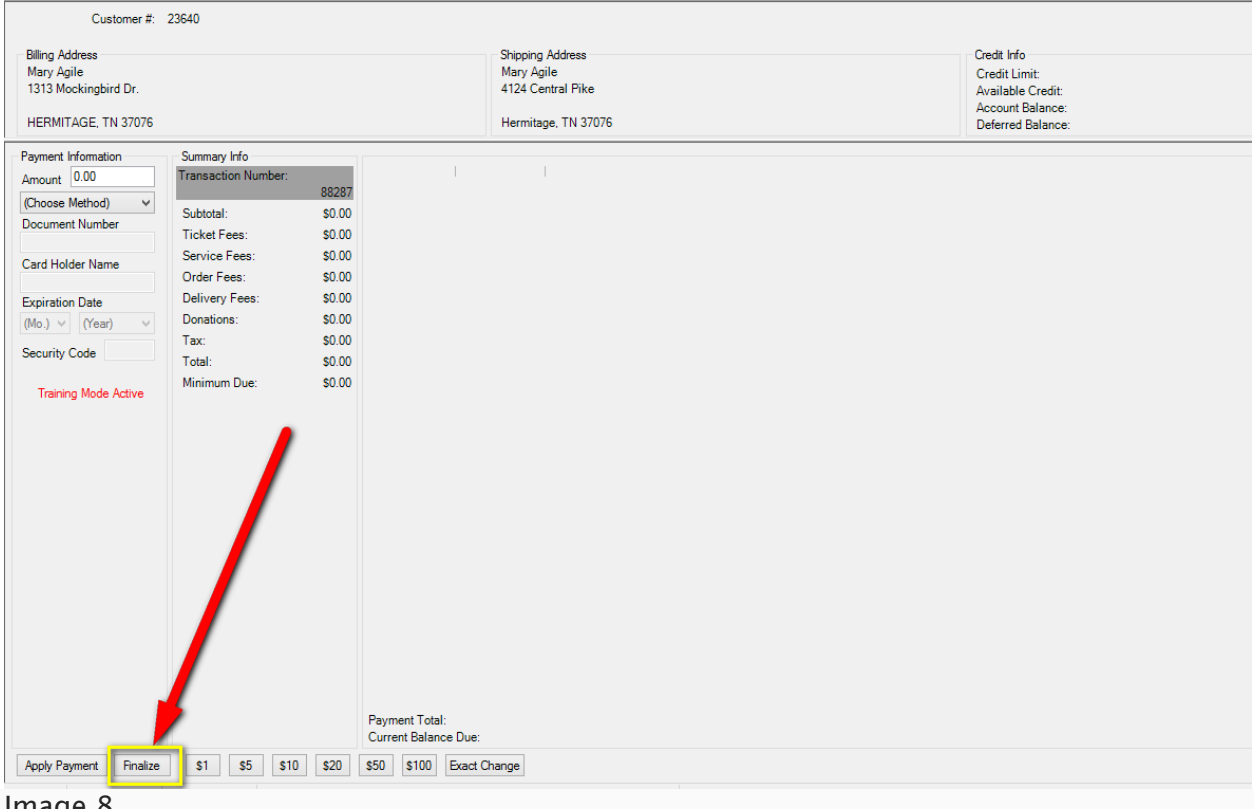

Image 8